## ①南江堂ホームページにアクセスします https://www.nankodo.co.jp/

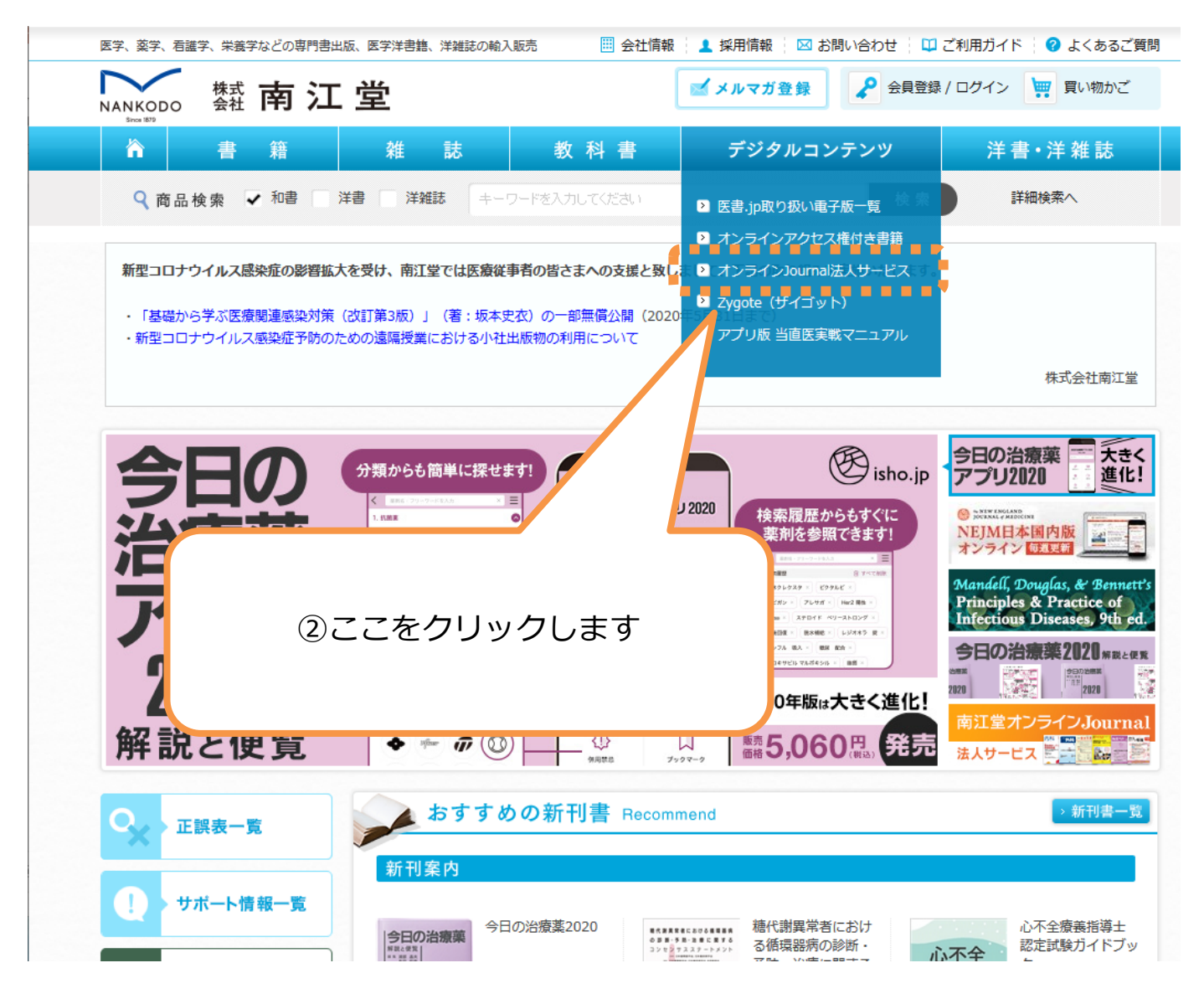

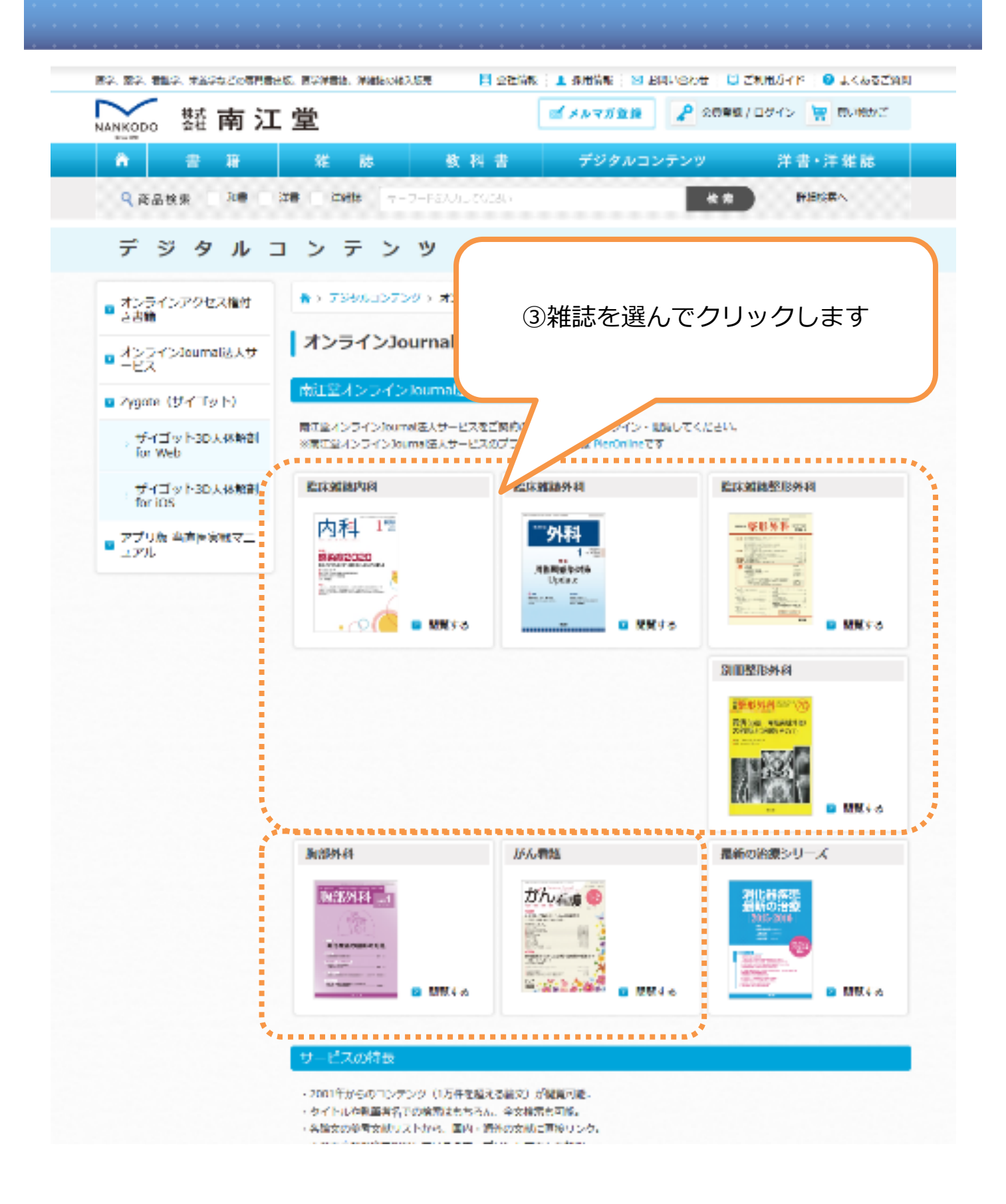

雑誌の巻号一覧ページが開きます

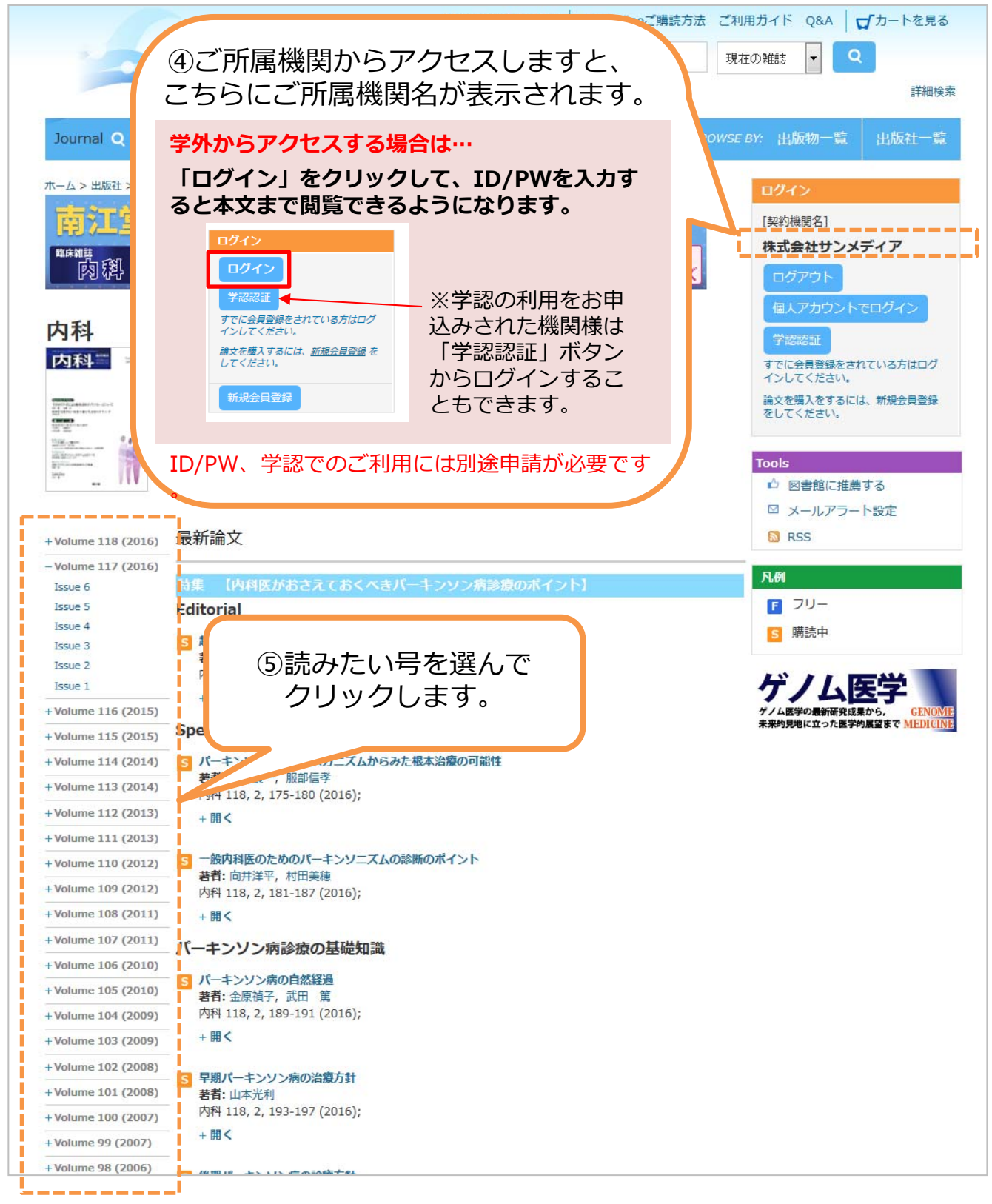

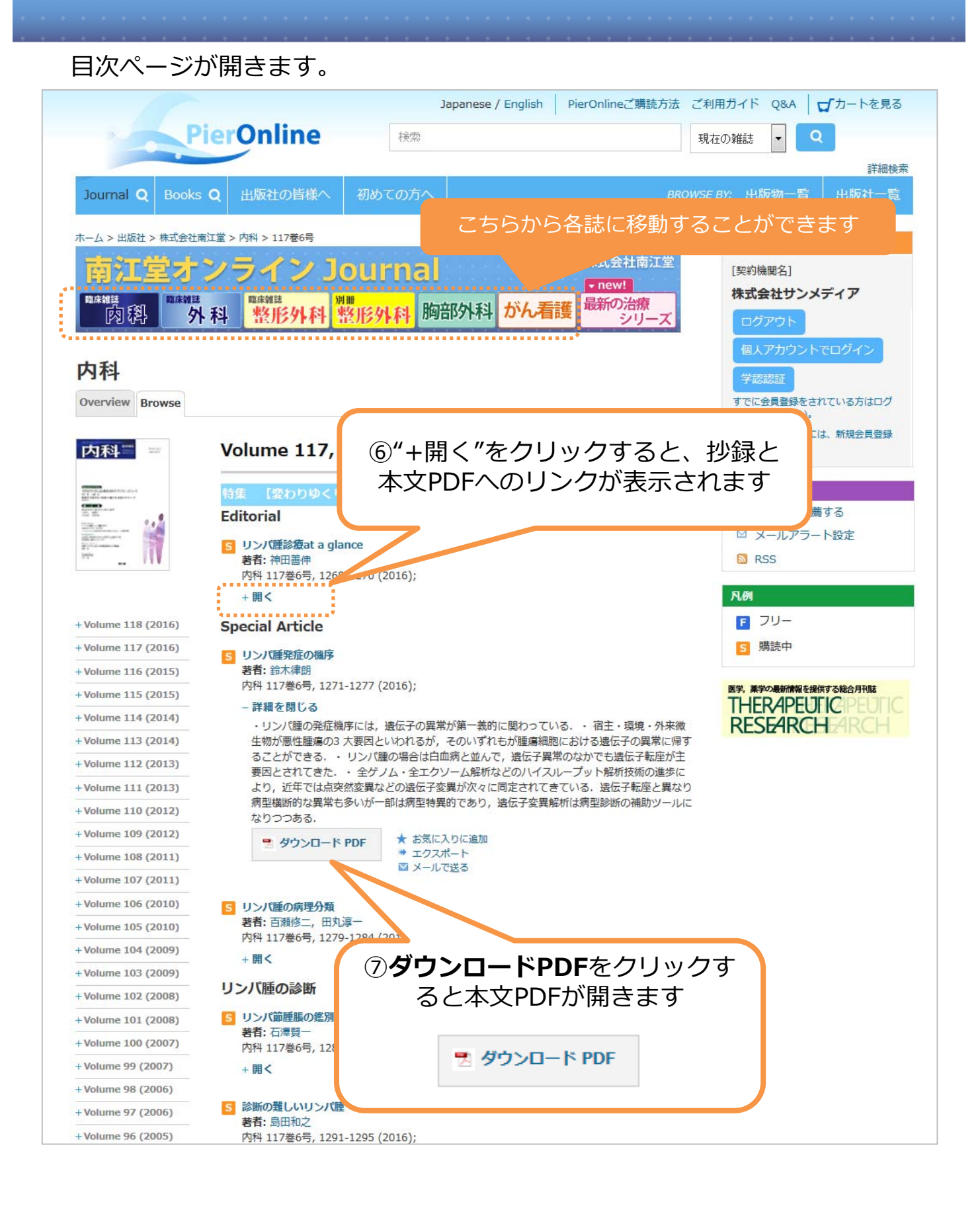